## EBSCOhost eBooks Instructions for Downloading and Reading Titles on Your Device

### 1. DOWNLOAD TO ANDROID DEVICES OR TO APPLE DEVICES

- Search for the EBSCO eBOOKS APP from the Google Play Store or the iTunes store.
- Install the EBSCO eBOOKS app.
- Click "FIND BOOKS."
- Library Locator Select Country (Scroll Down to Select United States).
- Select Subdivision. Pick Your State (Arkansas).
- Pick Your Library from the Libraries Found (Southern Arkansas Univ Tech, possibly page 13)
- Enter Your School's USERID and PASSWORD. Call the Library and ask for the current UserID & Password @ 870.574.4518.
- Search EBSCOhost for eBook titles of interest.
- Select the book that you would like to read by clicking on "Download This eBook (Offline)" in the results list.
- Select a Checkout Period and Click "Checkout & Download."

## 2. CREATE A MYEBSCO ACCOUNT USER ID & PASSWORD

- You must create a unique USERID and PASSWORD in the MY EBSCO app in order to Checkout & Download.
- Please enter the relevant information and remember your MY ESBSCO USERID and PASSWORD.
- The book will automatically download.

### QR CODE FOR ANDROID DEVICES

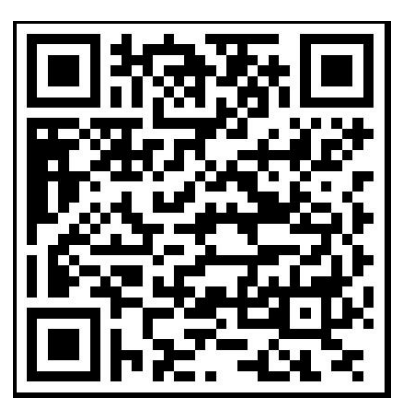

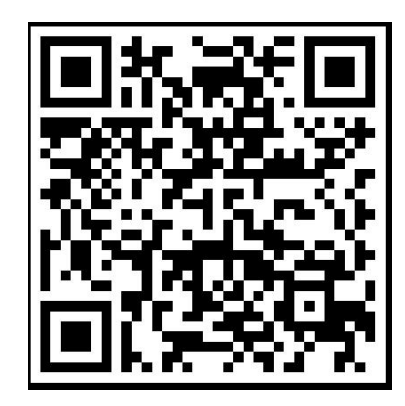

\*Don't forget to log out of MY EBSCOhost Account/Folder.

12/2016

# QR CODE FOR APPLE DEVICES